## **Entellisys System Test Kit** Quick Start Guide

Perform the following steps when using the ETSTESTKIT03 software on a computer for the **first time**. This step will only need to be done once for the computer that will be used with the test kit.

- 1. Insert the USB drive that is included with the ETSTESTKIT03 enclosure.
- 2. Find the USB drive contents on the computer and run the installation file "Entellisys System TestKit Installer Version 5.0"
- 3. On **first run**, the following dialog will appear. Make note of the *Site Code* and *MID*.

| Site code       | MID                 |
|-----------------|---------------------|
| B7BC9450        | 7DF9-C978-82F2-D5EC |
|                 |                     |
|                 |                     |
|                 |                     |
| Activation code |                     |
|                 |                     |
|                 |                     |

4. Contact GE Post Sales Service (either by phone or email) with shop order number or order number for the Activation Code.

## entellisys.lvs.pss@ge.com

Phone (toll free): 1-888-437-3765

- 5. Enter activation code and ensure that the unlock application radio button is highlighted.
- 6. Click on *Continue* and start using the test kit. Refer to DEH-503 for more detailed instructions.